# How to Set Up a Proxy and Activate **Kaspersky** Application (Kaspersky Standard, Kaspersky Plus)

Here is how to set a proxy manually in Windows 10 & Windows 11 (using Internet Options) :

| and search for <b>Internet Opt</b>                                                                                          | cions Connection<br>on LAN set                                                                                         | <b>Connections,</b> then click on <b>LAN settings.</b> |  |
|----------------------------------------------------------------------------------------------------|----------------------------------------------------------------------------------------------------|--------------------------------------------------------|--|
| All Apps Documents Web More 🕶                                                                                               | R Internet Properties                                                                                                  | ? ×                                                    |  |
| lest match Internet Options Control panel                                                                                   | General Security Privacy Content                                                                                       | Connections Programs Advanced                          |  |
| ettings     Internet Option       Free Recommended browser settings     Control panel       earch the web     Control panel | S Dial-up and Virtual Private Network sett                                                                             | ings                                                   |  |
| O internet options - See web results<br>→ □ Open                                                                            | Choose Settings if you need to configu                                                                                 | Add VPN  Remove  Ire a proxy Settings                  |  |
|                                                                                                    | server for a connection.                                                                                               |                                                        |  |
| ○ internet options                                                                                                    | Local Area Network (LAN) settings —<br>LAN Settings do not apply to dial-up o<br>Choose Settings above for dial-up set | onnections. <u>L</u> AN settings<br>tings.             |  |
|                                                                                                    |                                                                                                    |                                                        |  |

### **Step 3**: Under Proxy Server, please type the IP address (117.53.155.199) and port number (8833).

| http://www.commonweak.com/actions/actions/acti | × |
|----------------------------------------------------------------------------------------------------|---|
| Automatic configuration                                                                                                    |   |
| Automatic configuration may override manual settings. To ensure th<br>use of manual settings, disable automatic configuration.                                                                                                    | e |
| Automatically detect settings                                                                                                    |   |
| Use automatic configuration <u>s</u> cript                                                                                                    |   |
| Add <u>r</u> ess                                                                                                    |   |
| Proxy server                                                                                                    |   |
| Use a proxy server for your LAN (These settings will not apply to dial-up or VPN connections).                                                                                                    |   |
| Addr <u>e</u> ss: [17.53.155.199 Por <u>t</u> : 8833 Advan <u>c</u> ed                                                                                                    |   |
| Bypass proxy server for local addresses                                                                                                    |   |
| OK Cancel                                                                                                    |   |
|                                                                                                    |   |

#### Step 4 : Click OK.

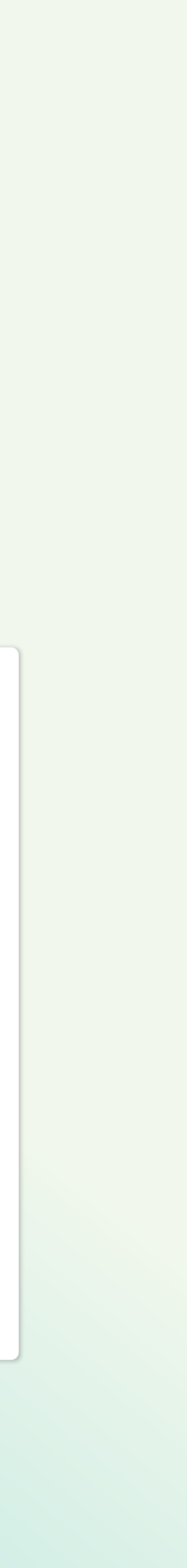

## **Step 5** : Launch Kaspersky application, and click on the **Settings** button.

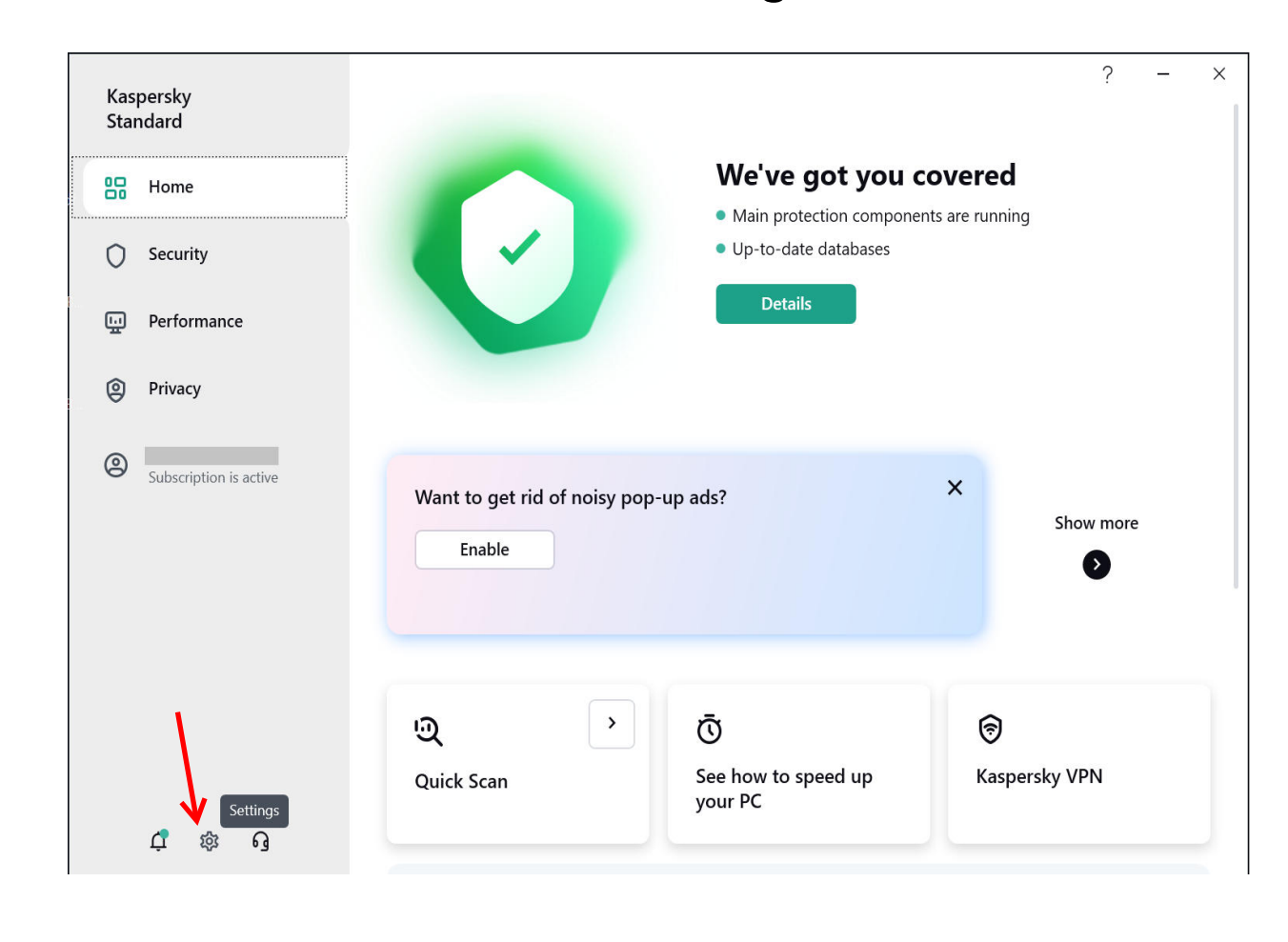

Proxy server

Proxy server settings

Yes.

kaspersky

Not selected

### Step 8 : Please select Use specified proxy server settings and key in the same IP address and port number. Then click **OK** button.

| Do not use proxy serve                | er                                          |        |
|---------------------------------------|---------------------------------------------|--------|
| Automatically detect p                | proxy server settings                       |        |
| Use specified proxy ser               | rver settings <                             |        |
| Address:                              | Port:                                       |        |
| 47.254.251.53                         | 8833                                        |        |
|                                       |                                             |        |
| User name:                            | Password:<br>Password                       |        |
| User name:<br>Bypass proxy server for | Password:<br>Password<br>or local addresses |        |
| User name:<br>Bypass proxy server for | Password:<br>Password<br>or local addresses | Cancel |

|                      | 5                                                                                                    |                                                                     |
|----------------------|----------------------------------------------------------------------------------------------------|---------------------------------------------------------------------|
| Sec                  | urity settings                                                                                                    |                                                                     |
|                      | Connected                                                                                                    |                                                                     |
| Adva                 | nced settings ^                                                                                                    |                                                                     |
| N<br>Tr.<br>cc<br>Th | etwork settings<br>iffic processing, Network port monitor, Encrypted<br>nnections scan, Proxy server, Mozilla Firefox and<br>underbird. |                                                                     |
| Ste                  | e <b>p 7</b> : Look fo<br>in Netw                                                                                                    | or <b>Proxy server</b><br>work settings                             |
| Prox                 | y server                                                                                                    |                                                                     |
|                      |                                                                                                    | ing a provy conver please specify the provy conver connection sett  |
| lf you               | connect to the Internet us                                                                                                    | ing a proxy server, please specify the proxy server connection sett |

Step 9: Click Save to save the settings.

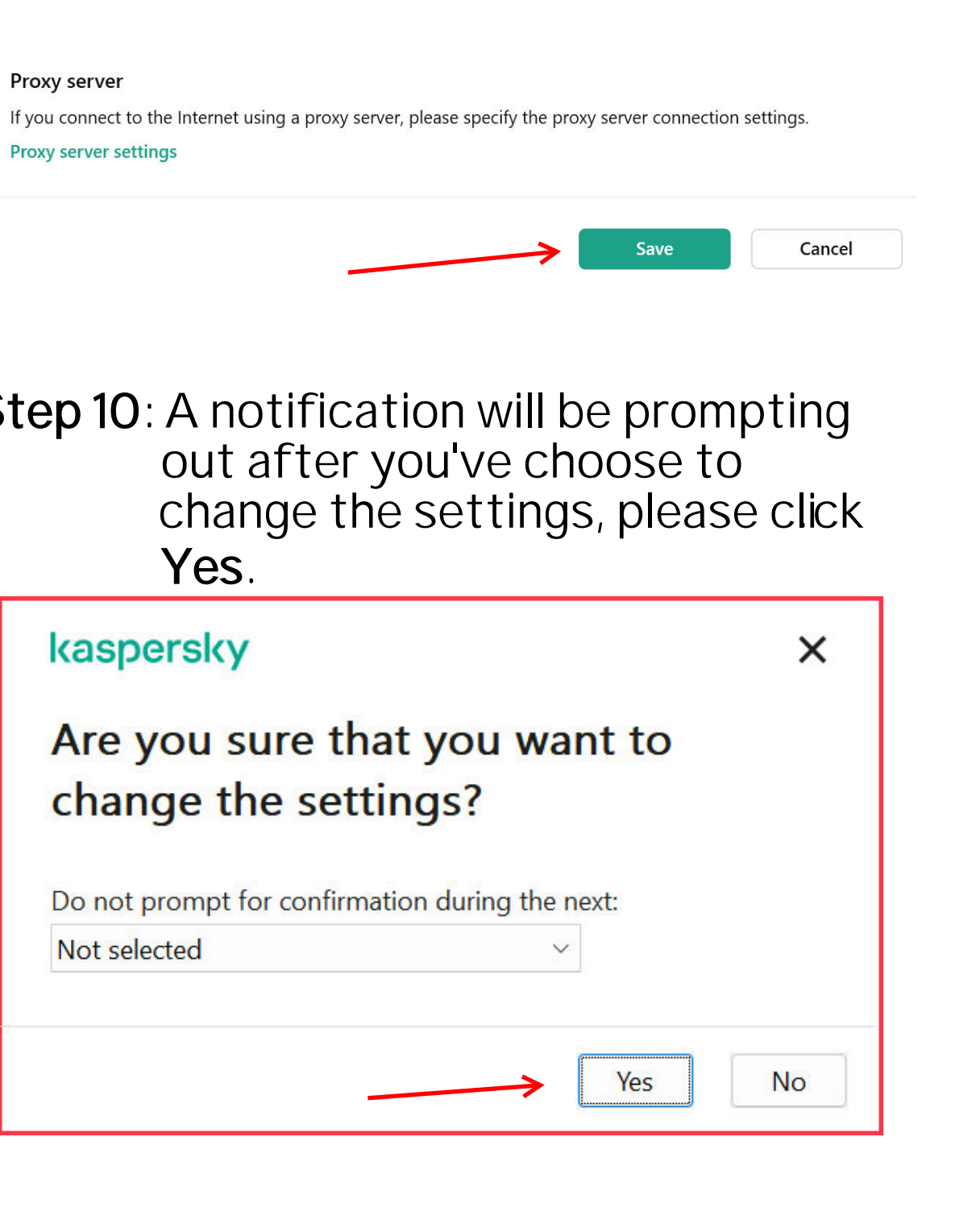

### **Step 11** : Re-activate your Kaspersky apps.

**Step 12 :** After the application successfully activated, please turn off proxy server. Uncheck the box to disable/turn off proxy server.

Step 13 : Turn off proxy server in Kaspersky apps too.

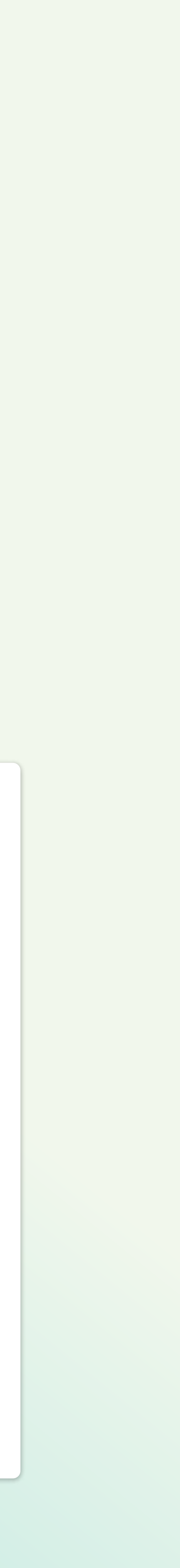